## Legge til ekstra turgåer

1. Gå inn på inn profil på telltur.no

| 😵 Friluftsforvaltning - Salten 🛛 🗙 🖨 Telltur hjelpesider | r - Friluftsråden: 🗴   🗰 Norske kommunenummer – Wii: 🗴 😝 Dire brukeropplysninger   TellTur 🗴 🛐 (1) For administratorer på Telltur: 🗴   🕂   | - 🗆 ×       |  |  |  |  |
|----------------------------------------------------------|----------------------------------------------------------------------------------------------------|-------------|--|--|--|--|
| ← → C 🔒 https://www.telltur.no/minprofil                 |                                                                                                    | 🗞 🕶 @ ☆ 🕞 🗄 |  |  |  |  |
| ≆ TellTur                                                |                                                                                                    | ≡           |  |  |  |  |
|                                                          | Pga. smitterisiko skal turpostkasser ikke brukes. Registrer din tur gjennom appen Norgeskart frilaftsliv >                                 |             |  |  |  |  |
|                                                          | Etternavn (vil kun være synlig for deg og friluftsrådenes ansatte)<br>Hals 🖌                                                               |             |  |  |  |  |
|                                                          | Mobiltelefonnummer<br>48026694 🖍                                                                                                    |             |  |  |  |  |
|                                                          | E-postadresse<br>annettehals@gmail.com 🖌                                                                                                   |             |  |  |  |  |
|                                                          | Bostedskommune 🖍<br>Bode                                                                                                    |             |  |  |  |  |
|                                                          | Fedselsår<br>1988 🖌                                                                                                    |             |  |  |  |  |
|                                                          | Tilknyttet friluftsråd 🖌<br>Salten Friluftsråd                                                                                             |             |  |  |  |  |
|                                                          | Tilknytt bedrift (valgfritt) 🖊                                                                                                    |             |  |  |  |  |
|                                                          | Ja, jeg tillater at Friluftsrådene kan sende meg e-post om TellTur og turkonkurranser.  Endre passord?    Vis ekstra turgåere  Slett konto |             |  |  |  |  |

2. Trykk på vis ekstra turgåer

| 🕲 Friluftsforvaltning - Salten 🛛 🗙 🛛 📽 Telltur hjelpesider - | Fräuftsråden 🗴   👿 Norske kommunenummer – Wii 🗴 🧟 Leg                                                                                                    | ig til familiemedlem ( TellTur )                                                   | × (1) For administratorer på Telltu                              | · ×   +                  | - 🗆 ×             |
|--------------------------------------------------------------|----------------------------------------------------------------------------------------------------|------------------------------------------------------------------------------------|------------------------------------------------------------------|--------------------------|-------------------|
| ← → C â https://www.telltur.no/nyttmediem                    |                                                                                                    |                                                                                    |                                                                  |                          | 🚱 🕶 Q 🚖 (Feil 🔕 🗄 |
| € TellTur                                                    |                                                                                                    |                                                                                    |                                                                  |                          | ≡                 |
|                                                              | Pga. smitterisiko skal turpostkasse                                                                                                    | r ikke brukes. Regist                                                              | trer din tur gjennom appen                                       | Norgeskart friluftsliv > |                   |
|                                                              | LEGG TIL FAN<br>Her kan du legge til flere turgðere som skal vær<br>egen brukerkonto. Merk at de du legger til her ik<br>alltid skje via din mobil eller innlogging her på n<br>Kallenavn | <b>IILIEMEDLEM</b><br>e med på TellTur mer<br>kæ kan registrere ture<br>ettstedet. | n som ikke har behov for<br>er på egen hånd, det må<br>Fødselsår | <b>K</b>                 |                   |
|                                                              | Registrerte ekstramedlemmer på denne brukerkonta<br>Merk at dersom en bruker slettes fra listen nede<br>brukeren også fjernes fra systemet. Denne hand<br>IonasHS                         | en<br>enfor vil alle registrert<br>dlingen kan ikke angr<br>2012                   | Legg ti<br>te turer på denne<br>res.                             | )                        |                   |
|                                                              | <u></u>                                                                                                    |                                                                                    | Siett                                                            |                          |                   |

3. Fyll inn informasjon og legg til.

| 🚳 Frilufsforsaltning - Salten x   📽 Teitur hjelpesider - Friluftschden: x   W Norske kommuneurummer - Wii. x 🛊 Register tar   TeilTur x 👔 (1) For administratorer på Teiltur x   + | - 🗆 ×              |  |  |  |  |  |
|----------------------------------------------------------------------------------------------------|--------------------|--|--|--|--|--|
| ← → C i http://www.selikur.no/registrettur                                                                                                    | 🗞 🕶 @ 🛧 🛛 Feil 🔕 🗄 |  |  |  |  |  |
| ≆ TellTur                                                                                                    | ≣                  |  |  |  |  |  |
| Pga. smitterisiko skal turpostkasser ikke brukes. Registrer din tur gjennom appen Norgeskart friluftsliv >                                                                         |                    |  |  |  |  |  |
|                                                                                                    |                    |  |  |  |  |  |
| REGISTRER EN TUR                                                                                                    |                    |  |  |  |  |  |
| Du kan se dine registrerte turer på <u>denne siden</u>                                                                                                    |                    |  |  |  |  |  |
| * Registrer tur som bruker                                                                                                    |                    |  |  |  |  |  |
| Annettedh                                                                                                    |                    |  |  |  |  |  |
| * Turkode (koden du fant på turmålet)                                                                                                    |                    |  |  |  |  |  |
|                                                                                                    |                    |  |  |  |  |  |
| * Turdato                                                                                                    |                    |  |  |  |  |  |
| dd.mm.åååå                                                                                                    |                    |  |  |  |  |  |
| Axbout Logre                                                                                                    |                    |  |  |  |  |  |
|                                                                                                    |                    |  |  |  |  |  |

4. Trykk på nedtrekkspilen for å finne den ekstra turgåeren når du skal registrere en tur på denne. Det samme gjør du i app. Trykk endre og huk av den ekstra turgåeren.

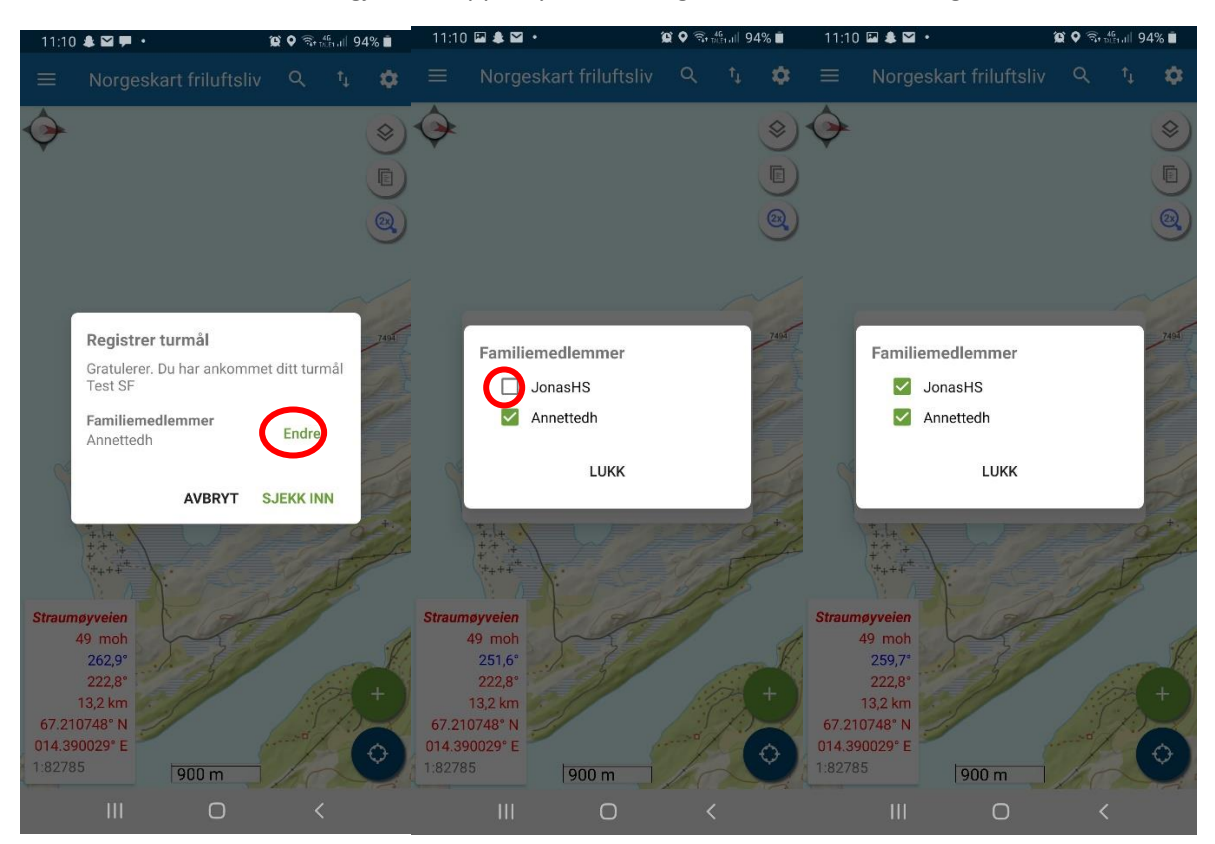

5. Meld på ekstra turgåer på temakonkurranse. Gå til temakonkurranser på telltur.no og trykk meld på og du vil få opp vinduet nedenfor: Velg riktig turgåer fra nedtrekkslisten.

| 🔇 Friultatorvaltning - Salten 🛛 x   🏟 Teltur hjelpesider - Friultarkkel: x   W Norske kommunenummer – Will x 🛊 Salten Friultarkkel   TelTur 🛛 x 🧗 (1) For administratorer på Teltur x   🗰 Barnehage i friult | n-Dropbox ×   + ────×                                                                                                    |
|----------------------------------------------------------------------------------------------------|----------------------------------------------------------------------------------------------------|
| ← → C 🔒 https://www.telltur.no/fnluftsrad/salten                                                                                                    | 🗞 🕶 Q ☆ (Feil 🔕 :                                                                                                    |
|                                                                                                    | = 9,                                                                                                    |
|                                                                                                    | Rec :                                                                                                    |
|                                                                                                    | pennig)<br>gentry (f) (A. S. B. Pent/House)<br>eng)<br>onformente (2. pennig)<br>formente (2. pennig)<br>formente (2. pennig)<br>5. forfaretalle (2. pennig) |
| Bekreft påmelding<br>Velg brukeren du ønsker å melde på konkurransen:<br>Annettedh                                                                                                    |                                                                                                    |
| Avbryt Meld på                                                                                                    | po -                                                                                                    |
| Summet Serfeld (04G 2020                                                                                                    |                                                                                                    |
|                                                                                                    | w.                                                                                                    |
|                                                                                                    | n 2020 🗸                                                                                                    |
|                                                                                                    |                                                                                                    |
|                                                                                                    |                                                                                                    |
|                                                                                                    |                                                                                                    |